# Fiche technique ImageFocus 3.0

1 - Les principaux outils pour capturer et modifier une image

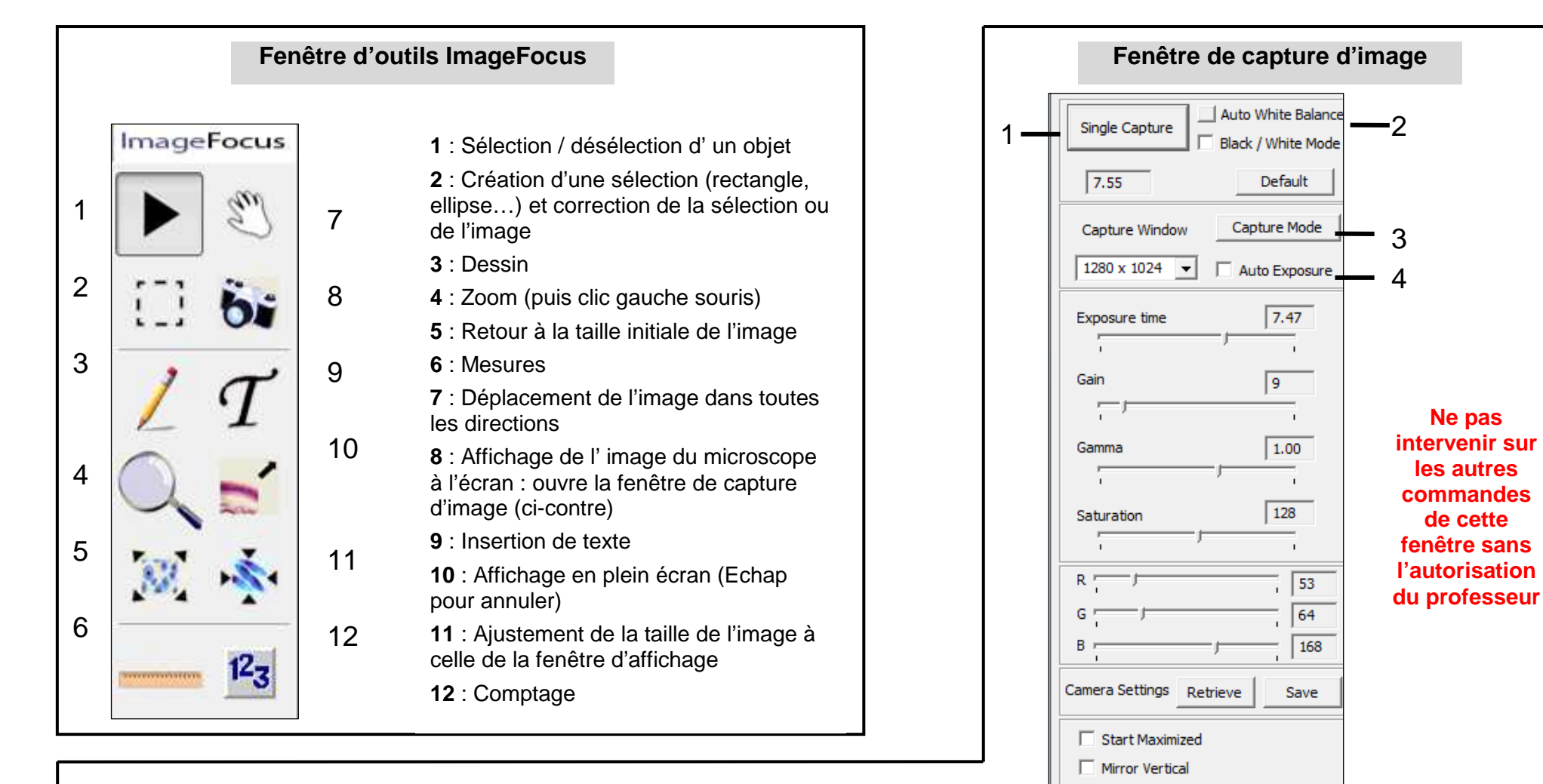

- 1 : Capture de l'image selon le mode défini dans « Capture Mode »
- 2 : Réglage de la balance des blancs

3 : Choix du mode de capture : **Single capture** (capture d'une seule image) - **Mutliclick capture** : (plusieurs captures lancées par clics successifs) - **Intervalle capture** (plusieurs captures lancées automatiquement à un intervalle pré-défini) - **Vidéo capture** (capture d'une séquence vidéo)

Mirror Horizon

High Speed Mode

4 : Ajustement automatique de l'exposition si la luminosité est trop faible ou trop forte

## Fiche technique ImageFocus 3.0

### 2 - Capturer et enregistrer une image

### A l'ouverture du logiciel : réglages préalables

Dans la barre d'outils Standard :

Fichier calibration: 1\_1\_1300x\_microscope\_LAM

Caméra: CMEX 1300x

- Sélectionner le fichier de calibration selon les indications du professeur

- Vérifier que le nom de la caméra affichée correspond à celle utilisée ; exemples : CMEX 1300x, CMEX 1300

Sinon sélectionner la caméra dans : < Outils> < Options> < Caméra>

### Préparer une capture d'image

- Centrer et mettre au point l'image, par observatin directe au microscope
- Dans la fenêtre d'outils, cliquer sur l'icône « Affichage de l'image du microscope à l'écran » :
- Centrer et mettre au point l'image sur l'écran de l'ordinateur.
- Régler la luminosité de l'image à l'aide des commandes du microscope (rhéostat, diaphragme, condenseur).
- Vérifier que l'image à l'écran présente des teintes et une luminosité proches de celles à l'oculaire. En cas de désaccord, agir sur la luminosité de l'image et régler la balance des blancs (le réglage sera meilleur si le champ d'observation est centré sur une zone claire).
- Si l'image reste trop claire ou trop sombre malgré ces ajustements, agir sur la commande « Auto Exposure » de la fenêtre de capture.

### Capturer une image isolée

- Choisir « Single capture » dans le menu « Capture Mode » dans la fenêtre de capture d'image.
- Cliquer sur « Single Capture » dans la fenêtre de capture.

- Dans la nouvelle fenêtre qui s'ouvre, choisir le grossissement (attention : il s'agit du grossissement total [caméra x objectif], la caméra se comportant comme un oculaire 10x) et cliquer sur OK : l'image capturée apparaît à l'écran.

### Enregistrer une image capturée

Fichier > Sauvegarder image comme ; choisir le dossier de sauvegarde et le nom du fichier.

Choisir le format selon les indications du professeur : JPG ou IFF

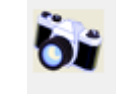

# Fiche technique ImageFocus 3.0 3 - Légender une image

### Ajouter des légendes sur l'image capturée

Cliquer sur l'outil « Dessiner », la barre d'outils correspondante s'affiche :

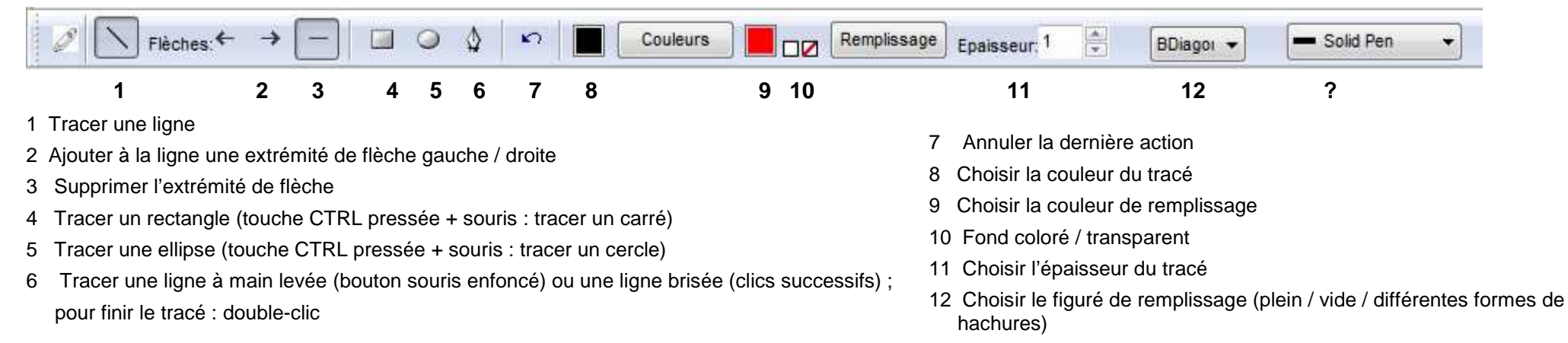

### Ajouter du texte sur l'image capturée

Cliquer sur l'outil « Insérer du texte », la barre d'outils correspondante s'affiche :

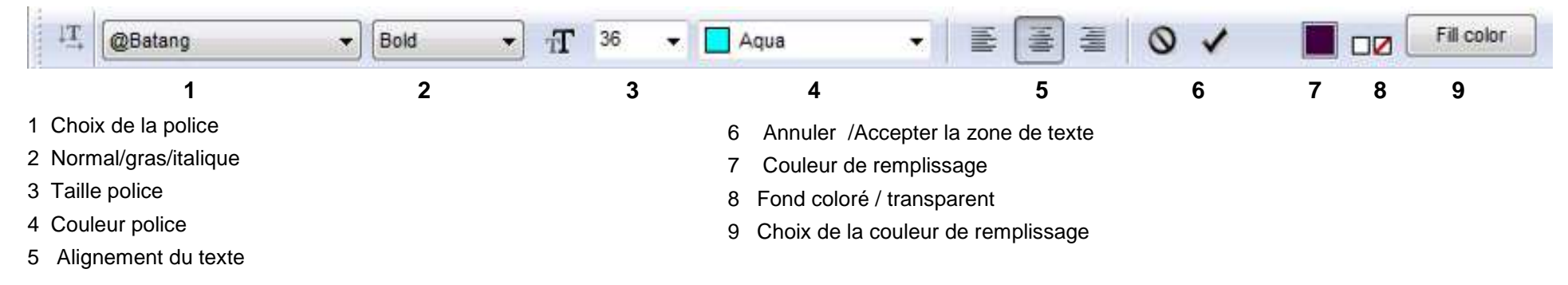

Attention : si vous redimensionnez l'image après avoir inséré du texte, celui-ci sera également redimensionné

# Fiche technique ImageFocus 3.0

# 4 - Mesurer et compter sur une image

### Effectuer des mesures

Cliquer sur l'outil « Mesure », la barre d'outils correspondante s'affiche :

| Ligne                                                                                                    | •                                                                                         | Grossissement:60 | 0 Oculaire:CMEX 1300 | ĸ                  | Format: µm 💌  | Décimaux: 0 |           | Couleurs                                  | vec résultats des              |
|----------------------------------------------------------------------------------------------------|-------------------------------------------------------------------------------------------|------------------|----------------------|--------------------|---------------|-------------|-----------|-------------------------------------------|--------------------------------|
|                                                                                                    | 1                                                                                         | 2                |                      |                    | 3             | 4           | 5         |                                           | 6                              |
| 1 Choix du type de mesure : ligne / rectangle / ellipse / cercle par 3 points / angle / surface libre / poly-lignes |                                                                                           |                  |                      |                    |               |             |           |                                           |                                |
| 2 Indication du grossissement total (objectif x caméra) et du modèle de caméra utilisée                             |                                                                                           |                  |                      |                    |               |             |           |                                           |                                |
| 3 Choix de l'unité (cm / mm / um / inch)                                                                            |                                                                                           |                  |                      |                    |               |             |           |                                           |                                |
| 1 Choix du nombre de décimales                                                                                      |                                                                                           |                  |                      |                    |               |             |           |                                           |                                |
| F Choix do lo oou                                                                                                   |                                                                                           |                  | Résultats mesure     | es 🔯               |               |             |           |                                           |                                |
| C Ouverture du teblecu ques les résultets des resources Dernière mesure:                                            |                                                                                           |                  |                      |                    |               |             |           |                                           |                                |
| 6 Ouverture du t                                                                                                    | es resultats des r                                                                        | 559 um           |                      |                    |               |             |           |                                           |                                |
| Les mesures s'affichent dans une fenêtre qui peut être déplacée :                                                   |                                                                                           |                  |                      |                    |               |             |           |                                           |                                |
|                                                                                                    |                                                                                           |                  |                      | bleau avec résulta | ats des mesur |             |           |                                           |                                |
|                                                                                                    |                                                                                           |                  |                      | -                  |               |             |           |                                           |                                |
|                                                                                                    |                                                                                           |                  |                      |                    |               |             | Taille de | noints comptaur                           |                                |
| Réaliser des comptages                                                                                              |                                                                                           |                  |                      |                    |               |             |           | points compted                            | Nombre %                       |
| Cliquer our l'outil « Comptagos », la fanêtra da résultata das comptagos c'ouvra :                                  |                                                                                           |                  |                      |                    |               |             |           | r 1                                       | 0                              |
|                                                                                                    |                                                                                           |                  |                      |                    |               |             | Comptet   | r 2<br>ir 3                               | 0                              |
| Pour changer le nom des compteurs et choisir leur forme : Outils – Options – Compteurs                              |                                                                                           |                  |                      |                    |               |             | Comptex   | r4                                        | 0                              |
| Pour choisir la couleur des compteurs : clic droit sur l'image                                                      |                                                                                           |                  |                      |                    |               |             | Macroph   | age                                       | 0                              |
|                                                                                                    |                                                                                           |                  |                      |                    |               |             | Dentric   | ells<br>s                                 | 0                              |
| • Compteur 1                                                                                                    | 1                                                                                         |                  |                      |                    |               |             | Counter   | 9                                         | 0                              |
| Compteur 2                                                                                                    | Sélectionner le compteur en cliquant sur son nom                                          |                  |                      |                    |               |             | Counter   | 10                                        | 0                              |
| O Compteur 3                                                                                                    | La fanôtra na farma, l'auvrir à nauvaau (alia drait) : la nom du comptaur célectionné act |                  |                      |                    |               |             | Mise à 2  | éro                                       | Totale 0                       |
| O Compteur 4                                                                                                    | La renerre se renne, rouvni a nouveau (circ droit) . le nom du compteur selectionne est   |                  |                      |                    |               |             |           | ctionner un compteur<br>roit de la souris | ou changer de couleur, cliquez |
| Monocyte                                                                                                    | précédé d'un point.                                                                       |                  |                      |                    |               |             |           |                                           |                                |
| O Macrophage                                                                                                    | Cliquer sur « Aiuster couleurs »                                                          |                  |                      |                    |               |             |           |                                           |                                |
| Dentric cells                                                                                                    |                                                                                           |                  |                      |                    |               |             |           |                                           |                                |
| Counter 8                                                                                                    |                                                                                           |                  |                      |                    |               |             |           |                                           |                                |
| O Counter 9                                                                                                    | Pour régler la taille des compteurs : Outils – Options - Unités                           |                  |                      |                    |               |             |           |                                           |                                |
| Counter 10                                                                                                    |                                                                                           |                  |                      |                    |               |             |           |                                           |                                |
| Ajuster couleurs                                                                                                    | 1                                                                                         |                  |                      |                    |               |             |           |                                           |                                |

Pour remettre à zéro les résultats de tous les compteurs, cliquer sur « Mise à zéro ».